## Changing the Toolbar Button Size in Home Designer

Reference Number: **KB-03051** Last Modified: **October 31, 2024** 

The information in this article appliesto:

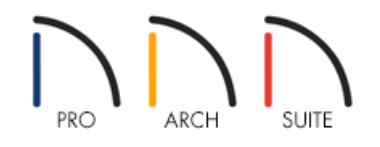

## QUESTION

How do I change the toolbar button size in Home Designer?

## ANSWER

You can change the toolbar button size by accessing the program's Preferences and adjusting the Button Size value.

## To change the toolbar size

- 1. Select **Edit> Preferences** if you're on a Windows computer, or **Home Designer> Preferences** if you're on a Mac.
- 2. On the APPEARANCE panel, under Toolbars, change the value to the right of **Button Size**, then click **OK**. The higher the pixel value entered here, the larger the toolbar buttons will be.

In this example, the Button Size was changed from the default value of 20 to 40.

Uncheck "Scale Toolbar Icons for High DPI" to prevent toolbar icons from becoming larger on systems running Windows and using Custom Scaling to increase DPI resolution. When checked, toolbar buttons will increase in size when high DPI is used. This setting is not available in the Mac version of the software.

| Preferences                                                                                                    |                                                                                                    |                                                                                                    | Х |
|----------------------------------------------------------------------------------------------------|----------------------------------------------------------------------------------------------------|----------------------------------------------------------------------------------------------------|---|
| <ul> <li>Appearance         <ul> <li>Colors</li> <li>Library Browser</li> </ul> </li> <li>General         <ul> <li>File Management</li> <li>Folders</li> </ul> </li> <li>Edit             <ul> <li>Coordinate System</li> </ul> </li> <li>Render                 <ul> <li>Video Card Status</li> <li>Reset Options</li> </ul> </li> </ul> | <ul> <li>✓ Contextual Menus</li> <li>Backdrop Effect:</li> <li>Toolbars</li> <li>Button Size:</li> <li>✓ Side Window Drag Dock</li> <li>Top/Bottom Dockin</li> </ul> | <ul> <li>Click Twice to Display</li> <li>None</li> <li>Blurred</li> <li>Child Tool Palette</li> <li>Drop Down</li> <li>Scale Toolbar Icons for High DPI</li> <li>40 Pixels (Sizing Will Update on Next Launch)</li> <li>king</li> <li>g: ✓ Child Tool Palette</li> <li>Library Browser</li> <li>Action History</li> </ul> |   |

3. To see the change in button size, restart the Home Designer program.

**Note:** Increasing the toolbar button size may result in tools no longer fitting on your toolbar. Such toolbar buttons can be viewed by clicking the double right arrow icons.

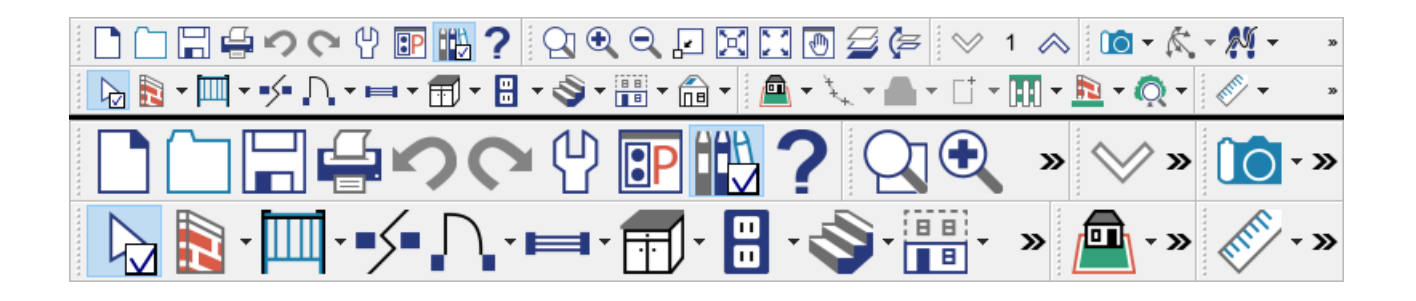

Related Articles

Customizing Toolbars (/support/article/KB-00811/customizing-toolbars.html)
 Troubleshooting Missing Toolbars (/support/article/KB-00467/troubleshooting-missing-toolbars.html)

© 2003–2024 Chief Architect, Inc. All rights reserved // Terms of Use (https://www.chiefarchitect.com/company/terms.html) // Privacy Policy

(https://www.chiefarchitect.com/company/privacy.html)